## How do I get into the device cabinet?

For the correct operation of the device, it must be configured through the Cabinet of the device. To do this, go to bitrek.video and click **LOG IN** 

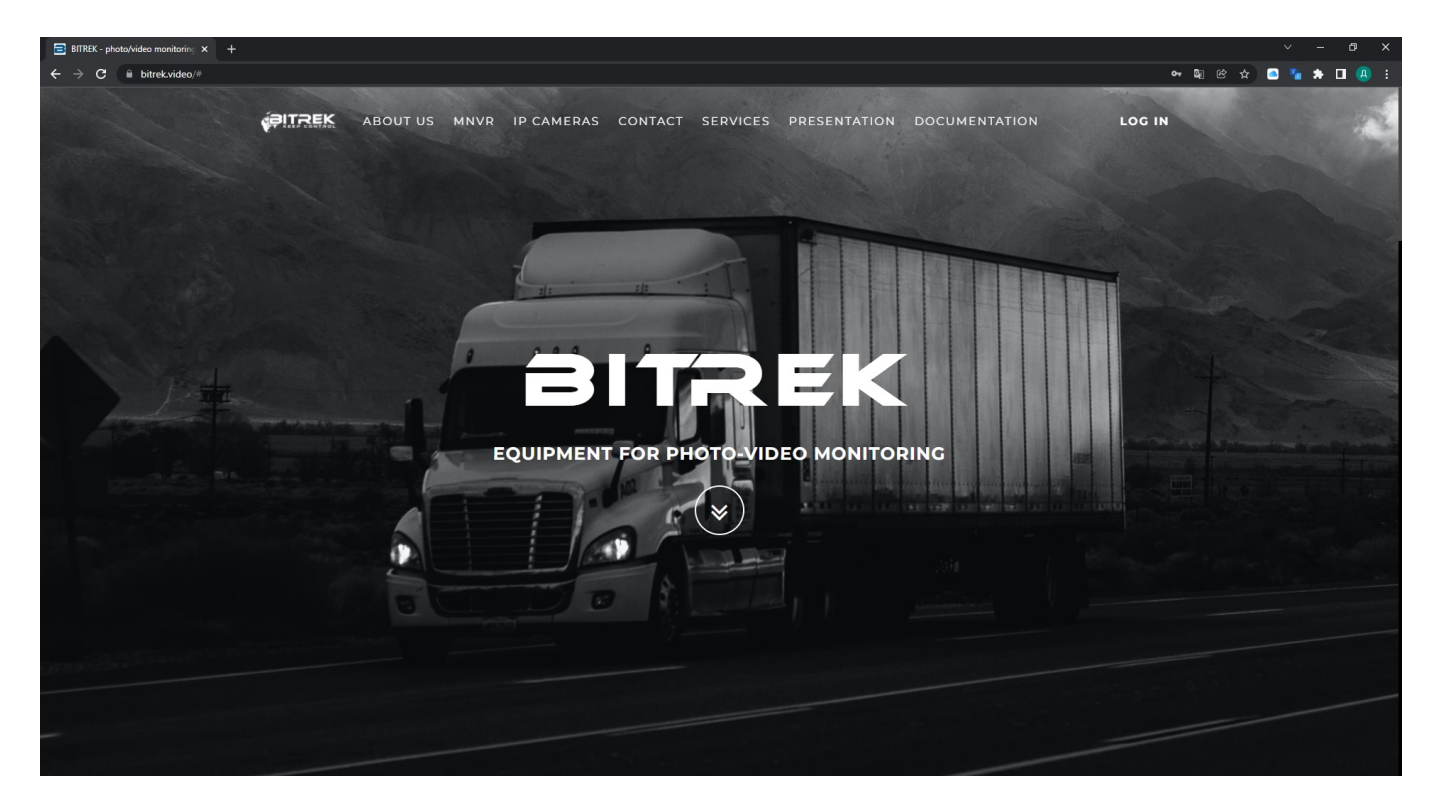

A window will open where you will need to enter **IMEI** and **password** you got on your device **warranty card** to enter **the web interface** or **login** and **password** to enter **CMS**(mass device management system, 2 and more)

| ~ Cabinet-Devi                                                                         | ce × +                      |                          |                         |                                                                                     |                 |                                  |                             |                                      | × -                 | a ×   |  |
|----------------------------------------------------------------------------------------|-----------------------------|--------------------------|-------------------------|-------------------------------------------------------------------------------------|-----------------|----------------------------------|-----------------------------|--------------------------------------|---------------------|-------|--|
| $\leftrightarrow \rightarrow c$                                                        | device.bitrek.video         |                          |                         |                                                                                     |                 |                                  |                             |                                      | ■ e ☆ ★             | 🗆 🕘 🗄 |  |
|                                                                                        | •                           | DEVICE · IP CAMER        | RAS   PLAYERS · CLOUD   | STORAGE · LIVE VIDEO                                                                | TELEMETRY · REC | ORDER • SOFT •                   | DOCUMENTATIO                | N                                    |                     | EXIT  |  |
| DITREK 123451234512345 · MHOO · CHICTEMA · CETE · KAMEPEI · JATHUM · PEPUCTATOP BLIXOD |                             |                          |                         | Bitrek File Manager 123451234512345                                                 |                 | Search                           | Q. • (* Sign Out @ Settings |                                      |                     |       |  |
| ГЛАВНОЕ МЕНЮ                                                                           | III < Dogenerace            |                          | . Справка               | Name                                                                                | i Size i Modifi | ed                               | Actions                     |                                      |                     |       |  |
| БЕЗОПАСНОСТЬ<br>ОБОРУДОВАНИЕ<br>БЕСПРОВОДНАЯ СЕТЬ                                      | IMEI (%)<br>123451234512345 | Версия                   | Статус хранилища 🕞      | DLOOP_PHOTO_STORAGE                                                                 | - Tue u         | 17 21 99.47 21<br>17 21 99.47 21 |                             |                                      |                     |       |  |
|                                                                                        |                             | VM03_hv9 2.24            | ок                      | DLOOP_VIDEO_STORAGE                                                                 | - Mon 1         | 8.07.21 20:33:08                 |                             |                                      |                     |       |  |
| ФАЙЛЫ                                                                                  | Логи                        |                          |                         | C TEMP                                                                              | - Wed D         | 10121 09:47:21                   | 8                           |                                      |                     |       |  |
|                                                                                        | В Открыть                   | # Owchrb                 | A Cospositio            |                                                                                     |                 |                                  |                             |                                      |                     |       |  |
|                                                                                        | Конфигурация                |                          |                         |                                                                                     |                 |                                  |                             |                                      |                     |       |  |
|                                                                                        | \$ 534.31                   | & Bocctavosette          | в По умолчанию          |                                                                                     |                 |                                  |                             |                                      |                     |       |  |
| 0 13:25:16                                                                             |                             |                          |                         |                                                                                     |                 |                                  |                             |                                      |                     |       |  |
| WEB inter                                                                              | face of device              |                          |                         | File storage of device                                                              |                 |                                  |                             | Secure access token                  |                     |       |  |
| Go to the re                                                                           | mote web interface for co   | onfiguring the device. I | ogin occurs without the | Go to the remote file manager of the device. Login occurs without the need to enter |                 |                                  |                             | Secured main access token for device |                     |       |  |
| need to ente                                                                           | r a password, using a tol   | ken                      | -9                      | a password, using a token                                                           |                 |                                  |                             |                                      |                     |       |  |
| ····· · · ···· · · · · · · · · · · · ·                                                 |                             |                          |                         |                                                                                     |                 |                                  |                             | Current token: ****                  |                     |       |  |
|                                                                                        |                             |                          |                         |                                                                                     |                 |                                  |                             | Generate new TOKEN                   | Change mNVR passwor | d     |  |
| Go Go                                                                                  |                             |                          |                         | Qj   Go                                                                             |                 |                                  | DEVICE                      |                                      |                     |       |  |
|                                                                                        |                             |                          |                         |                                                                                     |                 |                                  |                             |                                      |                     |       |  |
| Fast access I                                                                          | nks                         |                          |                         |                                                                                     |                 |                                  |                             |                                      |                     |       |  |
| The CLOUD STORAGE ST                                                                   |                             |                          |                         |                                                                                     |                 |                                  | <b>D</b>                    | RECORDER                             | -                   |       |  |
|                                                                                        | C.                          | 000001010101             |                         | ~                                                                                   | LIVE VIDEO      |                                  |                             |                                      |                     |       |  |

If you entered everything correctly, then - You go to the device management page, from where you can

- log in to the device WEB-interface without entering your password
- View the file storage of the device by following the link without entering your password
- Watch the live feed from your cameras through the browser or monitoring services such as Wialon and Aurora.
- View your photos and videos which were recorded in cycles
- see your quick access token which will allow you to manage the device without entering a password

| 📑 BITREK - pho                                                                                                    | oto/video monitoring 🗙 😑 🕻         | abinet-Device                                   | × +                      |                                                                                                    |               |                                                                         |                    |                                                                              |                                                                    | ~ -         | σ×    |
|----------------------------------------------------------------------------------------------------|------------------------------------|-------------------------------------------------|--------------------------|----------------------------------------------------------------------------------------------------|---------------|-------------------------------------------------------------------------|--------------------|------------------------------------------------------------------------------|--------------------------------------------------------------------|-------------|-------|
| $\  \   \leftarrow \  \   \rightarrow \  \   G$                                                                                                    | adevice.bitrek.video               |                                                 |                          |                                                                                                    |               |                                                                         |                    |                                                                              |                                                                    | a e 🛧 🦲 🗞 🕯 | • 😃 E |
| PITRE                                                                                                    | \$ • 864004043514                  | 1519 · DEVICE · IF                              | P CAMERAS   PLAYERS      | CLOUD STORAGE · LIVE                                                                                                    | VIDEO · TELEM | ietry · record                                                          | DER • SOFT • DOCUM | IENTATION                                                                    | 4                                                                  |             | EXIT  |
| PITREK 12345                                                                                                    | 1234512345 · ИНФО · СИСТЕМА · СЕТЬ | <ul> <li>камеры - датчики - регистра</li> </ul> | пор выход                | Bitrek File Manager 123451234512345 🐗 testh Q, + in Sign Out @ Settings                                                                    |               |                                                                         |                    |                                                                              |                                                                    |             |       |
| ГЛАВНОЕ МЕНЮ<br>БЕЗОПАСНОСТЬ<br>ОБОРУДОВАНИЕ<br>БЕСПРОВОДНАЯ СЕТЬ<br>ФАЙЛЫ                                                                                | III < Rogenerace                   |                                                 | 🛢 Справка                | Name     EVENT_STORAGE                                                                                                    | Size .        | Modified<br>Tue 03.68.21.21.00.12                                       | Actions            |                                                                              |                                                                    |             |       |
|                                                                                                    | IMEI (b)<br>123451234512345        | Версия ©<br>VM03_hv9.2.24                       | Статус хранилища 🕞<br>ок | NT_FIP     DLOOP_PHOTO_STORAGE     DLOOP_VIED_STORAGE                                                                                      |               | Tue 27.07.21 09:47.21<br>Mee 19:07.21 20:33 08<br>Mee 19:07.21 20:32 68 |                    |                                                                              |                                                                    |             |       |
|                                                                                                    | 2                                  |                                                 |                          | O SEND                                                                                                    |               | Wed 04.08.21 10:21:38                                                   |                    |                                                                              |                                                                    |             |       |
|                                                                                                    | В Охрыть                           | Owenity                                         | & Corpanins              | C TEMP                                                                                                    |               | Tue 27.87.21 09:47.21                                                   |                    |                                                                              |                                                                    |             |       |
| <ul> <li>13:22:16</li> </ul>                                                                                                    | Конфигурация<br>ф.Биал             | & Bectraeoans                                   | а Пауколчанию            |                                                                                                    |               |                                                                         |                    |                                                                              |                                                                    |             |       |
| WEB interface of device<br>Go to the remote web interface for configuring the device. Login occurs without the<br>need to enter a password, using a token |                                    |                                                 |                          | File storage of device<br>Go to the remote file manager of the device. Login occurs without the need to enter<br>a password, using a token |               |                                                                         |                    | Secure<br>Secured                                                            | e access token<br>d main access token for device<br>nt token: XXXX | chara a bug |       |
| Cy Go                                                                                                    |                                    |                                                 |                          | ₿ Go                                                                                                    |               |                                                                         | G                  | Generate new roczy         Change mivvk password           Ør         DEVICE |                                                                    |             |       |
| Fast access I                                                                                                    | inks                               |                                                 |                          |                                                                                                    |               |                                                                         |                    |                                                                              |                                                                    |             |       |
|                                                                                                    | 생활성                                |                                                 |                          |                                                                                                    |               |                                                                         |                    |                                                                              |                                                                    |             |       |
| ⓑ CLOUD STORAGE ≠                                                                                                    |                                    |                                                 |                          | Q₁ LIVE VIDEO ≠                                                                                                    |               |                                                                         | ↓ Ū2 RECORDER 7    |                                                                              |                                                                    | 72          |       |

From: https://docs.bitrek.video/ - **Bitrek Video Wiki** 

Permanent link: https://docs.bitrek.video/doku.php?id=en:devicecab

Last update: 2024/04/18 12:26